# Configure ReadBasix District Settings in Capti

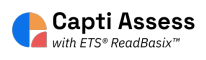

This guide will show you how to find and edit the relevant district level settings for Capti ReadBasix accounts.

| ри 🕐 номе         | LIBRARY 🖉 VOICES        | es manage 👻                   |   |                            | ?                               | િક |
|-------------------|-------------------------|-------------------------------|---|----------------------------|---------------------------------|----|
| le School 👻 Qui   | ck Start                |                               |   |                            |                                 |    |
| چې<br>Quick Start | Organize students 🛈     |                               | = | Assign work ()             |                                 | 1  |
| Students          | 84<br>students in total | O<br>students in your classes |   | 91<br>assignments in total | 20<br>owned or proctored by you |    |
|                   | Manage roster Grou      | p students                    |   | New assignment             |                                 |    |
| Content           | Share content ③         | 0                             |   | Analyze reports 💿          | 0                               |    |
| Reports           | Share with students     | Publish to colleagues         |   | All reports                | submissions in past 50 days     |    |
|                   |                         |                               |   |                            |                                 |    |
|                   |                         |                               |   |                            |                                 |    |
|                   |                         |                               |   |                            |                                 |    |

### 2 Click "Manage"

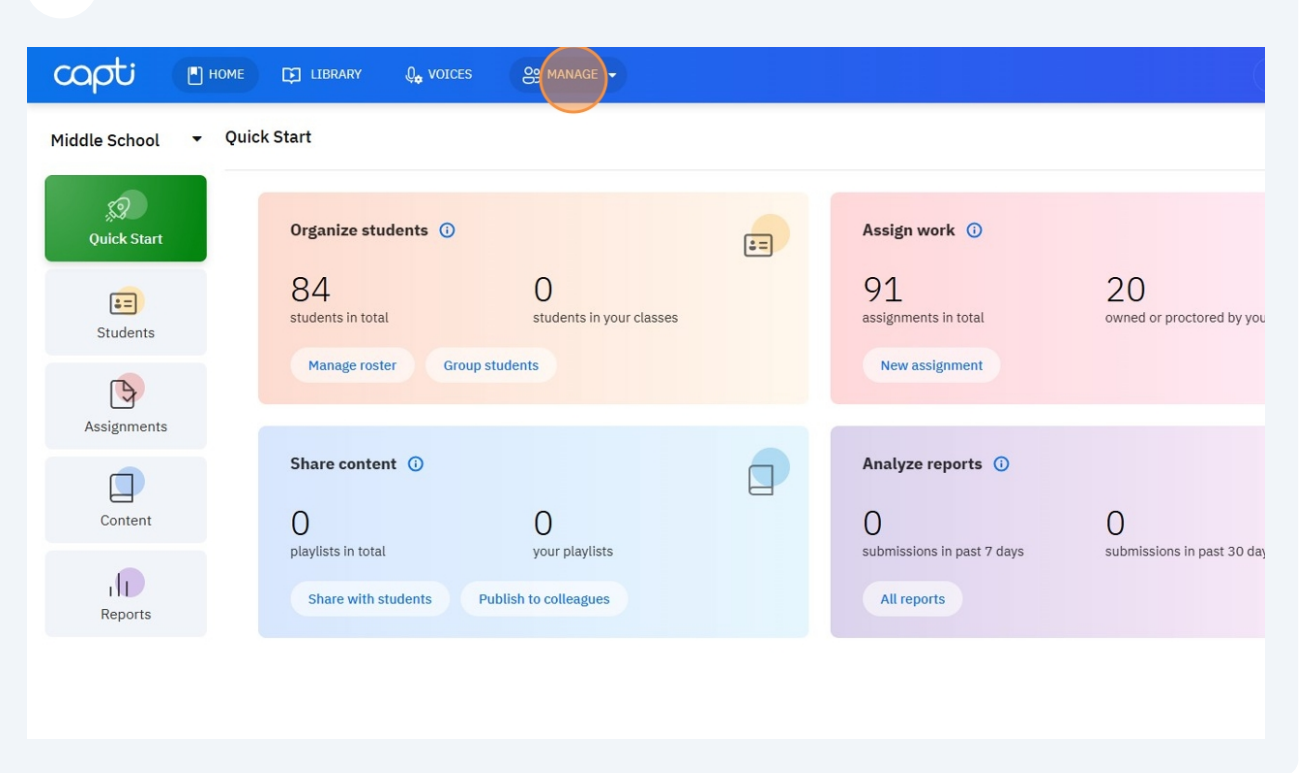

## 3 Click "Organization"

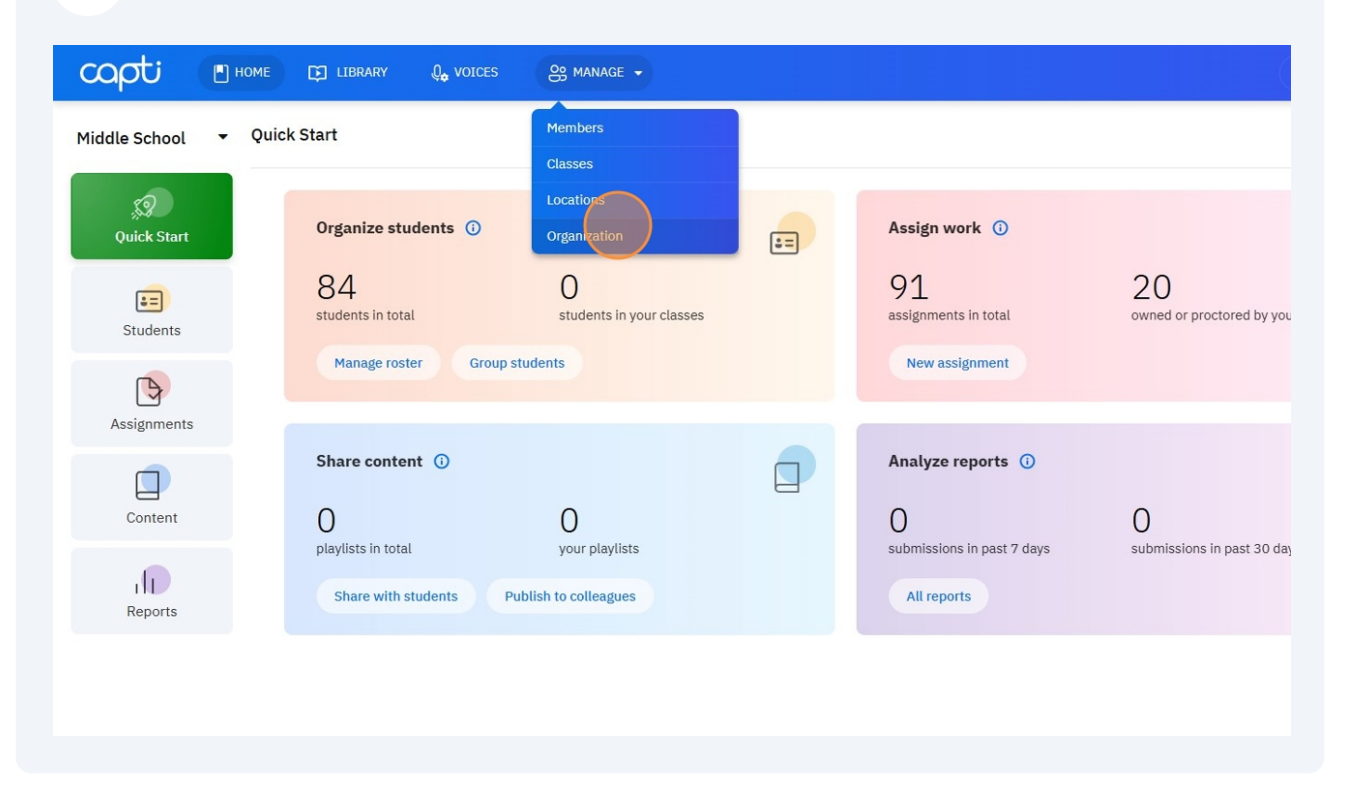

#### 4 Click "Settings"

5

| capti | 🖪 НОМЕ    | D LIBRAR   | y Q <sub>o</sub> voice | is es man      | IAGE 👻                                                          |                                                             |                                       |                |
|-------|-----------|------------|------------------------|----------------|-----------------------------------------------------------------|-------------------------------------------------------------|---------------------------------------|----------------|
|       | Organizat | ion / Capt | i Demo and Tr          | aining Accoun  | t                                                               |                                                             |                                       |                |
|       | Plan      |            | Settings               | Periods        | MTSS                                                            | SIS Integration                                             | LMS Integration                       | LTI Integratio |
|       |           | Ρ          | lan Status             |                | Enabled (February 10                                            | ), 2020 - February 27, 2067)                                |                                       |                |
|       |           | в          | randing                |                | Please <u>contact us</u> with o                                 | questions and to make changes to                            | plan.                                 |                |
|       |           | _          | Cus                    | tom login page | https://www.captivoi<br>orgId=dbd97078-24                       | ce.com/capti-site/roller-ui/sig<br>73-4ec4-9605-1912afa953b | g <u>non.rol?</u><br>ic#signon-signin |                |
|       |           | R          | loster                 |                |                                                                 |                                                             |                                       |                |
|       |           |            |                        | Students       | 332 (500 maximum)                                               |                                                             |                                       |                |
|       |           |            |                        | Faculty        | 20                                                              |                                                             |                                       |                |
|       |           | A          | ssets                  | Locations      | 4                                                               |                                                             |                                       |                |
|       |           |            |                        | Products       | Capti Higher Ed<br>Capti Assess with Re<br>Capti Assess with Re | <u>adBasix</u><br>adAuthentix                               |                                       |                |
|       |           |            |                        | Capti Coins    | 8598 available (479<br>1 Capti Coin can be app                  | used)<br>lied towards importing 1 photo. 1                  | page of scanned PDF, or               |                |

The first setting is 'Classes Rollover' By default this setting is disabled. If you want to enable the setting click on the dropdown and select 'Enabled'. When Classes Rollover is enabled, all classes will be deleted in early July of each year (the exact date is selected automatically).

| an | Settings         | Periods          | MTSS                                                         | SIS Integration                                                          | LMS Integration                             | LTI Integration |
|----|------------------|------------------|--------------------------------------------------------------|--------------------------------------------------------------------------|---------------------------------------------|-----------------|
|    | Point of Contact |                  |                                                              |                                                                          |                                             |                 |
|    |                  | Email            | brian@team.captivo                                           | ice.com                                                                  |                                             |                 |
|    |                  | Name             | Brian                                                        | Last Name                                                                |                                             |                 |
|    | Data Organizer   |                  |                                                              |                                                                          |                                             |                 |
|    | c                | Classes Rollover | Enabled                                                      |                                                                          | •                                           |                 |
|    |                  |                  | When <b>Classes Rollover</b> i<br>year (the exact date is se | s activated, all classes will be de<br>elected automatically).           | leted in early July of each                 |                 |
|    | Assig            | nment Rollover   | Enabled                                                      |                                                                          | •                                           |                 |
|    |                  |                  | When Assignments Roll<br>archived in early July of e         | over is activated, all assignments<br>each year (the exact date is selec | s with data will be<br>cted automatically). |                 |
|    | General Permiss  | ions             |                                                              |                                                                          |                                             |                 |
|    |                  |                  | Disabled                                                     |                                                                          | •                                           |                 |
|    | Pers             | onal Purchases   |                                                              |                                                                          |                                             |                 |
|    | Pers             | onal Purchases   | When <b>Personal Purchas</b><br>purchases in Capti (inclu    | es is disabled, users won't be ab<br>ding voices, Capti Coins, premiur   | le to make new in-app<br>m plan, etc.).     |                 |

6

The next setting is 'Assignment Rollover' By default this setting is enabled. Disable it by clicking the dropdown and selecting disabled. When Assignments Rollover is enabled, all assignments with data will be archived in early July of each year (the exact date is selected automatically).

|                     | brian@team.captivoice                                               | e.com                                                                           |                                |
|---------------------|---------------------------------------------------------------------|---------------------------------------------------------------------------------|--------------------------------|
| Name                | Brian                                                               | Last Name                                                                       |                                |
| Data Organizer      |                                                                     |                                                                                 |                                |
| Classes Rollover    | Disabled                                                            |                                                                                 | •                              |
|                     | When <b>Classes Rollover</b> is a year (the exact date is selected) | ctivated, all classes will be deleted<br>cted automatically).                   | in early July of each          |
| Assignment Rollover | Enabled                                                             |                                                                                 | <b>~</b>                       |
|                     | When Assignments Rollov<br>archived in early July of eac            | er is activated, all assignments with<br>ch year (the exact date is selected an | data will be<br>utomatically). |
| General Permissions |                                                                     |                                                                                 |                                |
| Personal Purchases  | Disabled                                                            |                                                                                 | •                              |
|                     | When <b>Personal Purchases</b><br>purchases in Capti (includir      | is disabled, users won't be able to r<br>ng voices, Capti Coins, premium plar   | nake new in-app<br>n, etc.).   |
|                     | Enabled                                                             |                                                                                 | -                              |
| Changing Passwords  | Enabled                                                             |                                                                                 |                                |

7 The final relevant setting is 'Create New Assignments' By default it is enabled for teachers. If you want to disable the ability for teachers to create their own ReadBasix assessments, click the dropdown and select disabled for teacher.

| Personal Purchases           | Disabled                                                                                                    | -                      |
|------------------------------|----------------------------------------------------------------------------------------------------|------------------------|
|                              | When <b>Personal Purchases</b> is disabled, users won't be able to make new in-a purchases in Capti (including voices, Capti Coins, premium plan, etc.).                                                                                                    | арр                    |
| Changing Passwords           | Enabled                                                                                                    | •                      |
|                              | When <b>Changing Passwords</b> is disabled users won't be able to change their C password.                                                                                                    | Capti                  |
| Manage Students Out of Class | Disabled for Teacher                                                                                                    | -                      |
|                              | When Manage Students Out of Class is disabled for users with the Teacher of<br>they can only add or remove students from playlists and assignments if the<br>students belong to their own class. When this feature is enabled, teachers ca<br>or remove students from playlists and assignments as long as the students are<br>within the same Location. For users with Admin roles, this feature is always<br>enabled. | role,<br>an add<br>re  |
| Create New Assignments       | Enabled for Teacher                                                                                                    | -                      |
|                              | When <b>Create New Assignments</b> is disabled for users with the Teacher role, is<br>can only view and manage assignments assigned to them. When enabled, tea<br>can create new assignments. This feature is always enabled for users with Ad<br>roles.                                                                                                    | they<br>achers<br>dmin |
| OCR with Capti Coins         | Enabled                                                                                                    | -                      |
|                              | When OCR (Optical Character Recognition) with Capti Coins is disabled, us<br>won't be able to use organization's Capti Coins to OCR scanned PDFs or imag<br>Users will still be able to ORC with Capti Coins they purchased for themselve                                                                                                    | sers<br>jes.<br>s.     |
|                              | Save                                                                                                    | •                      |
|                              |                                                                                                    |                        |

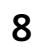

# Once you are happy with your selections click "Save"

| Outdated Score Warning         | Enabled                                                                         |                                                                                                    | •                                                 |
|--------------------------------|---------------------------------------------------------------------------------|----------------------------------------------------------------------------------------------------|---------------------------------------------------|
|                                | When Outdated Score Wa<br>need to reassess student's<br>recommended amount of t | rning is enabled, instructors wil<br>reading skills after a set period<br>time between assessments. | l be alerted about the<br>of time. 90 days is the |
|                                | Score is outdated after                                                         | 201 days                                                                                            |                                                   |
| ReadBasix RTI Tiers            | RTI Tiers are reported by<br>foundational reading skil                          | the ReadBasix reading asses<br>ls and basic reading compreh                                         | sment that's measuring<br>ension.                 |
|                                | Tier 1: students above                                                          | 68 percentile                                                                                       |                                                   |
|                                | Tier 2: students above                                                          | 38 percentile                                                                                       |                                                   |
|                                | Tier 3: all other students                                                      | 5                                                                                                   |                                                   |
| ReadAuthentix Percentile Tiers | ReadAuthentix percentile<br>scenario-based reading o                            | e tiers are reported by the Rea<br>comprehension assessment.                                        | dAuthentix, a                                     |
|                                | Tier 1: students above                                                          | 25 percentile                                                                                       |                                                   |
|                                | Tier 2: students above                                                          | 10 percentile                                                                                       |                                                   |
|                                | Tier 3: all other students                                                      | 5                                                                                                   |                                                   |
|                                | Save                                                                            |                                                                                                    |                                                   |